## ◇ 桐朋メールアドレスログインマニュアル office365 ログインQR

・Microsoft Office 365 ログインページ URL は以下の通りです。

ログインページ https://login.microsoftonline.com/

上記サイトにアクセスする。

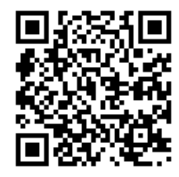

| 送付された「〈       | 桐朋メールアドレス〉について」に | こ記載された ID<br>(メールアドレス)を入力する |
|---------------|------------------|-----------------------------|
| Microsoft     |                  |                             |
| サインイン         |                  |                             |
| メール、電話、Skype  |                  |                             |
| アカウントをお持ちではな  | い場合、作成できます。      | 「〈桐朋メールアドレス〉について」に          |
| アカウントにアクセスできな | い場合              | 記載された自分の ID(メールアドレ          |
| サインイン オプション   |                  | ス)を入力して                     |
|               |                  | 次へ をクリック                    |
|               | 大句 八八            |                             |
|               |                  |                             |

| Microsoft                     | 「〈桐朋メールアドレス〉について」に記載された自<br>のパスワードを入力して |
|-------------------------------|-----------------------------------------|
| ←<br><b>パスワードの入力</b><br>パスワード | サインインをクリック                              |
| パスワードを忘れた場合                   |                                         |

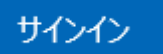

をクリックすると下記ページに移ります。

| アカウントをも     | オュリティで保護し      | まし | 次へ  |
|-------------|----------------|----|-----|
| よう          |                |    | をクリ |
| 別の方法で本人確認   | を行う設定をお手伝いします。 |    |     |
| 別のアカウントを使用  | する             |    |     |
| ID の確認に関する詳 | 細情報            |    |     |

## 電話

| 電話でコードを受け取ることにより、本人確認ができ<br>どの電話番号を使用しますか?               | ます。                                     |                               |
|----------------------------------------------------------|-----------------------------------------|-------------------------------|
| Country code United States (+1)                          | Phone number<br>電話番号を入力します              | セットアップをスキップします                |
| 確認方法を選択します                                               |                                         | をクリックしてく<br>ださい。<br>(2 回スキップ) |
| メッセーンとテータの通信科が適用される場合があり<br>ます:サービス使用条件 および プライバシーと Cook | ます。[八八]を選択すると、次に回意したことにより<br>ie に関する声明。 |                               |
| 別の方法を設定します                                               | セットアップをスキップします                          |                               |

• 下記ページの Outlook からメールをご確認ください

| カのメール送信、スケジュール、<br>2行います。 OneDrive 📫 Teams 🧐 SharePoint | SharePoint |
|---------------------------------------------------------|------------|
|                                                         |            |
| すべての                                                    | すべてのアン     |